Foto: Cecília Bastos/USP Imagem

# Cadastro de cursos digital Fluxo SHANNERS CENTRO

ESTA

EM

TODA

PARTE

02

CULTURA O CENTRO

0

PARTE

TODA

EM

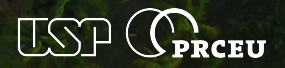

O sistema Apolo é o sistema de gestão utilizado pela PRCEU para o cadastro e aprovação dos cursos e atividades de formação profissional.

É utilizado também como fonte para inúmeros relatórios que orientam a política de Cultura e Extensão da USP.

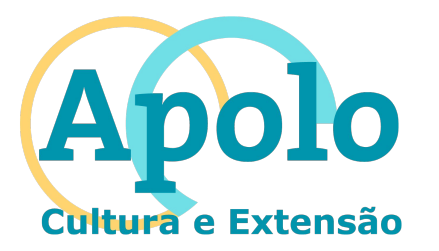

Primeiramente, verifique se está utilizando o perfil de Professor.

O perfil determina as atribuições do usuário dentro do sistema.

A partir deste slide, clique na lupa à direita para acessar o passo-a-passo ou detalhamento

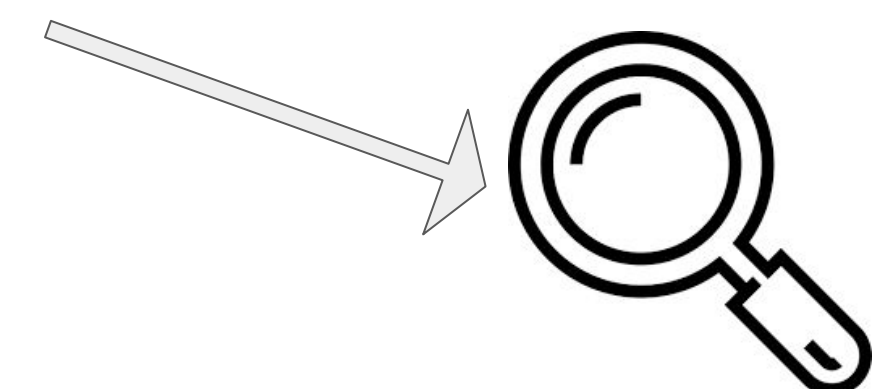

# Verifique o usuário

Certifique-se de estar no perfil correto no Apolo, para a criação do curso.

Para alterar o perfil, clique em: Trocar perfil

Selecione o perfil: Professor

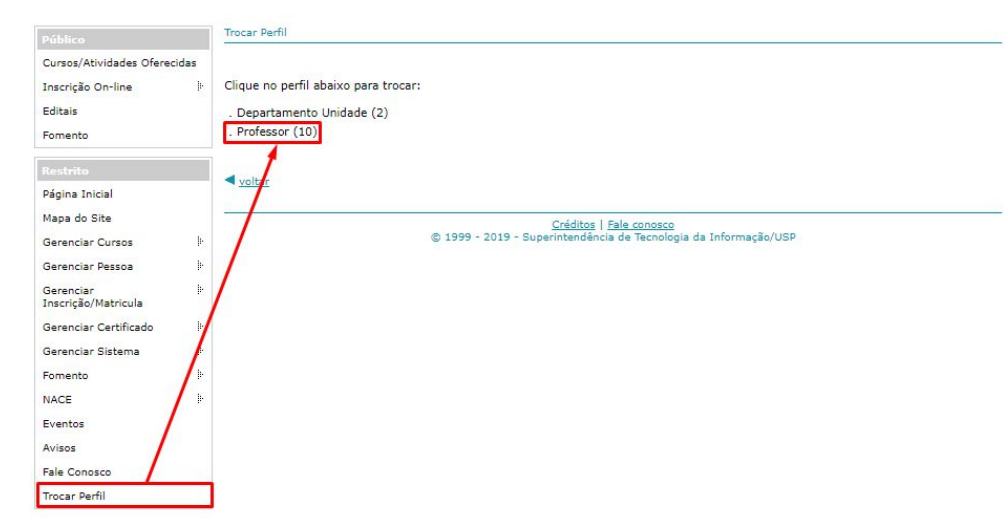

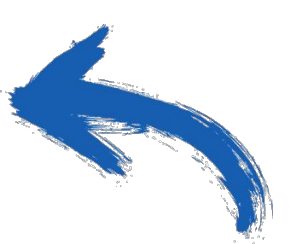

O docente tem a possibilidade de dar cursos em determinadas Unidade de Ensino/Colegiado.

A seleção da Unidade ou Colegiado determinará o fluxo de aprovação do que o curso.

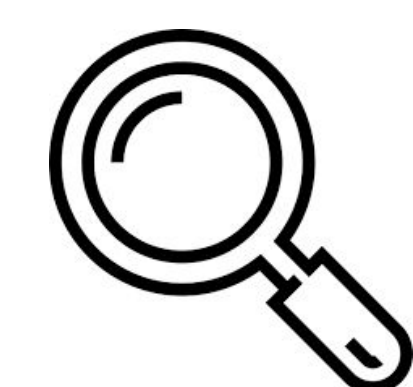

# Seleção da unidade/colegiado

Clique sobre a unidade ou colegiado desejado.

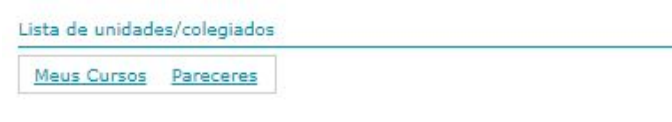

Selecione uma Unidade de Ensino/Colegiado para cadastrar o curso:

### Escola Politécnica

Núcleo de Apoio às Atividades de Extensão em Economia Solidária

### < voltar

<u>Créditos</u> | <u>Fale c</u> © 1999 - 2019 - Superintendência de "

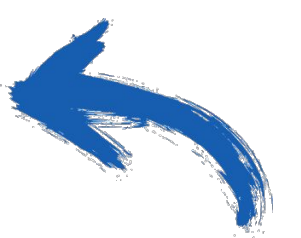

Inicialmente, inserimos as informações básicas do curso para a criação do seu Painel de controle.

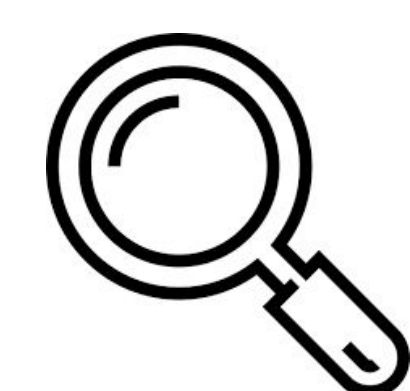

# Informações básicas

Clique em Incluir curso

Preencha as informações do quadro.

Resolução CoCEx 7425 - Regulamenta e estabelece normas sobre os Cursos de Extensão Universitária da Universidade de São Paulo.

Resolução CoCEX 6629 - Regulamenta as atividades de Residência, Prática Profissionalizante e Programa de Atualização de Extensão Universitária da Universidade de São Paulo. Resolução CNRMS Nº 5, de 7 de novembro de 2014 - Dispõe sobre a duração e a carga horária dos programas de Residência em Área Profissional da Saúde nas modalidades multiprofissional e uniprofissional, e sobre a avaliação e a freguência dos programas de Residência em Área Profissional da Saúde nas modalidades multiprofissional e uniprofissional, e sobre a avaliação e a freguência dos profissionais da saúde residentes. Rebificação da Resolução CNRMS Nº 3, de 7 de novembro de 2014, seção 1, página 34, no artiço 20.

Salvar

Os campos marcados com \* são de preenchimento obrigatório.

| Colegiado:*         | - selecione -                                    | <b>T</b>                           |
|---------------------|--------------------------------------------------|------------------------------------|
| Departamento:       | - Selecione -                                    | ]                                  |
| Área Temática:*     | - Selecione - 🔹 🔻                                |                                    |
| Natureza:*          | - Selecione -                                    |                                    |
|                     | Atenção! Após salvar os dados, o campo 'Natureza | a' <b>não</b> poderá ser alterado. |
| Linha de Extensão:* | - selecione -                                    | ٣                                  |
| Título:*            |                                                  |                                    |
|                     |                                                  | 1                                  |
| Grande Área:*       | Humanidades Exatas Biológicas                    |                                    |
| a de Conhecimento:* |                                                  |                                    |
| Forma:*             | O Distância  Presencial                          |                                    |
| Público Alvo:*      |                                                  |                                    |
|                     |                                                  |                                    |
|                     |                                                  | //                                 |
| Objetivo:*          |                                                  |                                    |
|                     |                                                  | 1                                  |
|                     |                                                  |                                    |
| Justificativa:*     |                                                  |                                    |
| Justificativa:*     |                                                  |                                    |

< voltar

Após o preenchimento inicial, será apresentado novamente a tabela dos cursos.

Localize o curso e clique no icone pare entrar no painel de controle do curso.

As próximas ações serão tomadas aqui.

Começaremos pela inclusão de um programa.

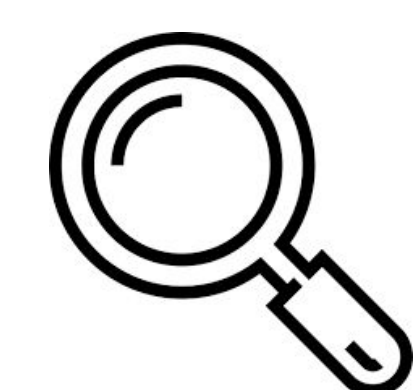

## Painel de controle do curso e Inclusão do programa

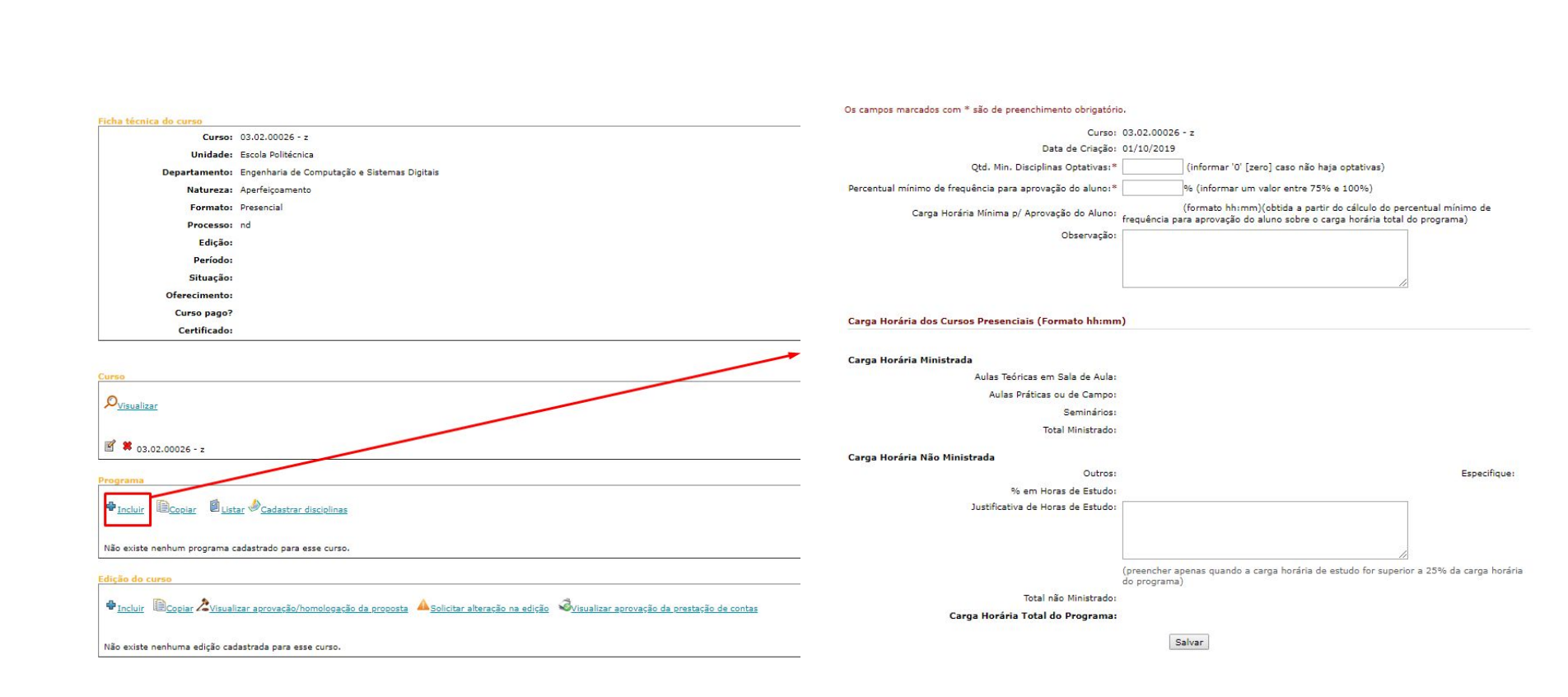

Para incluir a disciplina, clique no

Insira:

- o nome da disciplina
- o Programa completo com ementa e referência bibliográfica.

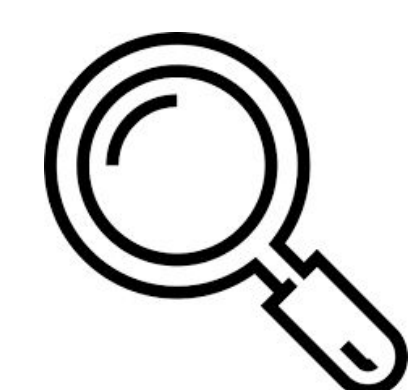

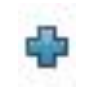

# Incluir disciplina

Preencha as informações do quadro.

### Os campos marcados com \* são de preenchimento obrigatório.

Unidade: 3 - Escola Politécnica

Disciplina:\*

### Programa completo com ementa e referência bibliográfica:\*

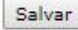

Se a disciplina já foi usada em outro curso, basta pesquisar:

- pelo código ou
- pelo nome da disciplina (pule para o próximo passo).

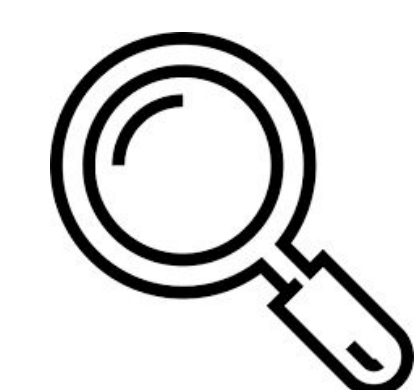

# Inclusão da disciplina no programa

- Clique no livrinho
- Inclua todas as disciplinas que fazem parte deste programa:
- Preencha carga horária de cada disciplina
- Veja o quadro clicando na lupa.

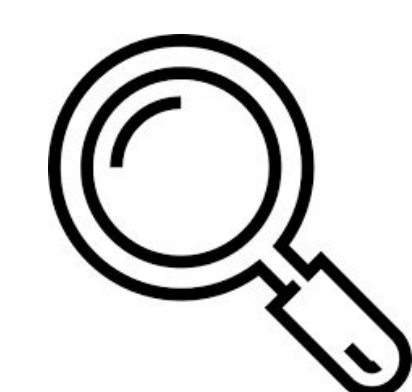

# Carga Horária

Defina a carga horária das disciplinas.

Clique no

para chegar ao formulário ao lado.

÷

### O campo marcado com \* é de preenchimento obrigatório.

Disciplina: 1 - Negociação e Comunicação

Tipo de Disciplina:\* 💿 Obrigatória 💿 Optativa

### Carga Horária dos Cursos à Distância (Formato hh:mm)

### Carga Horária Ministrada\*

Atividades Presenciais Ministradas: Atividades à Distância Ministradas: Atividades à Distância Supervisionadas: Total Ministrado: 180:00

Carga Horária Não Ministrada

Especifique: Atividades não Supervisionadas 🔻

Total não Ministrado: 1:00

Outros: 1:00

Carga Horária Total da Atividade: 181:00

Essa disciplina será ministrada simultaneamente por dois ou mais ministrantes? Sim 🔻

Salvar

< voltar

Agora, chegamos à edição do curso.

Preencha os dados referentes a esta edição

Cada curso pode ter diversas edições, isso facilita bastante quando o mesmo curso é oferecido muitas vezes,

Quando trata de uma reedição, não é necessário o preenchimento de todos os formulários novamente.

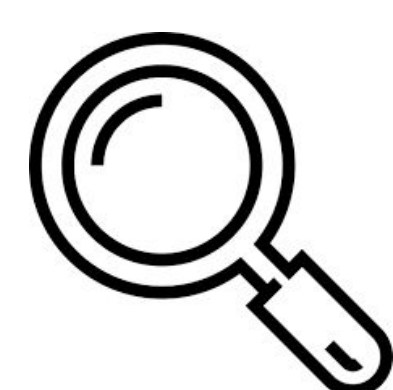

# Edição do curso

Cada edição do curso precisa das seguintes informações:

### Os campos marcados com \* são de preenchimento obrigatório.

| Unidade:  | 3 - Escola | Politécnica  |                          |
|-----------|------------|--------------|--------------------------|
| Curso:    | 03.02.000  | 27 - 123 aaa |                          |
| Processo: |            |              | formato AA.P.SSSSS.UU.C) |
| Duração:* | 0,00       | -Selecione-  |                          |
| Início:*  |            | Fim:*        | (formato dd/mm/aaaa)     |

### Certificados

Curso homologado pela Escola de Formação e Aperfeiçoamento de Professores - Paulo Renato Costa Souza conforme

| Portaria de:               | (formato dd/mm/aaaa) |
|----------------------------|----------------------|
| Publicada no<br>D.O.E de:  | (formato dd/mm/aaaa) |
| Retificada no<br>D.O.E de: | (formato dd/mm/aaaa) |

### Datas de Aprovação

| Coordenador<br>do curso:              | (formato dd/mm/aaaa) |
|---------------------------------------|----------------------|
| Conselho do<br>Departamento:          | (formato dd/mm/aaaa) |
| Comissão de<br>Cultura e<br>Extensão: | (formato dd/mm/aaaa) |
| Pró-Reitoria:                         |                      |

### Informação de Reedição

| Descreva as<br>alterações<br>realizadas<br>nessa edição<br>do curso:* |  |  |
|-----------------------------------------------------------------------|--|--|
|                                                                       |  |  |
|                                                                       |  |  |
|                                                                       |  |  |
|                                                                       |  |  |

(preencher apenas em caso de reedição de curso já existente)

Se tudo deu certo, seu curso está pronto para seguir seu caminho.

Lembre-se de verificar o check-list para evitar erros.

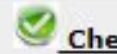

Check-list de aprovação/homologação: não existe erro no cadastro desse curso.

Cada modalidade de curso tem um fluxo/processo de aprovação, então para que o curso seja proposto é necessário encaminhá-lo à próxima instância.

Este é o último passo deste tutorial.

Obrigado por chegar até aqui.

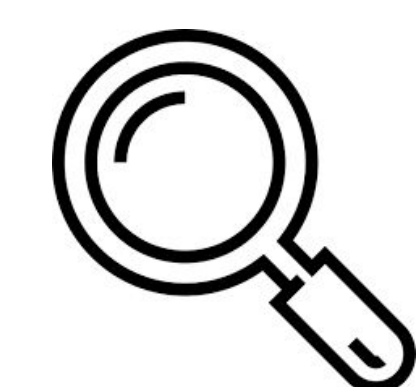

# Encaminhando

Basta clicar no "Solicitar aprovação/homologação" no painel de controle do curso, preencher o formulário e clicar enviar.

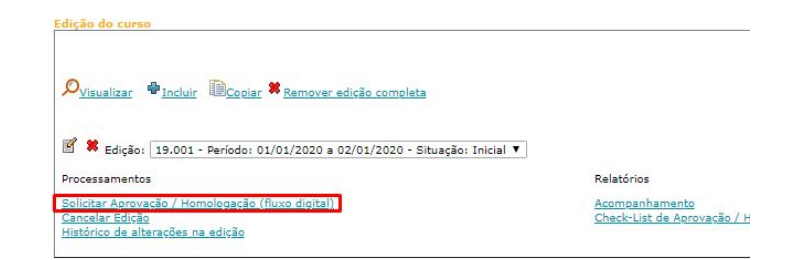

| Curso: 03.02.00027 - 123 aaa   |                       |                                   |   |   |
|--------------------------------|-----------------------|-----------------------------------|---|---|
| Edição: 19.001                 |                       |                                   |   |   |
| Informações de encaminhamento: |                       |                                   |   |   |
| ,,                             |                       |                                   |   |   |
|                                |                       |                                   |   |   |
|                                |                       |                                   |   |   |
|                                |                       |                                   |   |   |
|                                | Restam 500 caracteres |                                   |   | 1 |
|                                | -                     |                                   | - |   |
|                                |                       | Solicitar aprovação / homologação |   |   |

# Finalização do preenchimento da proposta

ON

CULTURA O CENTRO

PART

TODA

EM

ESTA

Este é o último passo deste tutorial.

EN

TODA

PARTE

Obrigado por chegar até aqui.

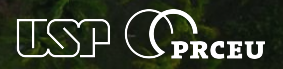

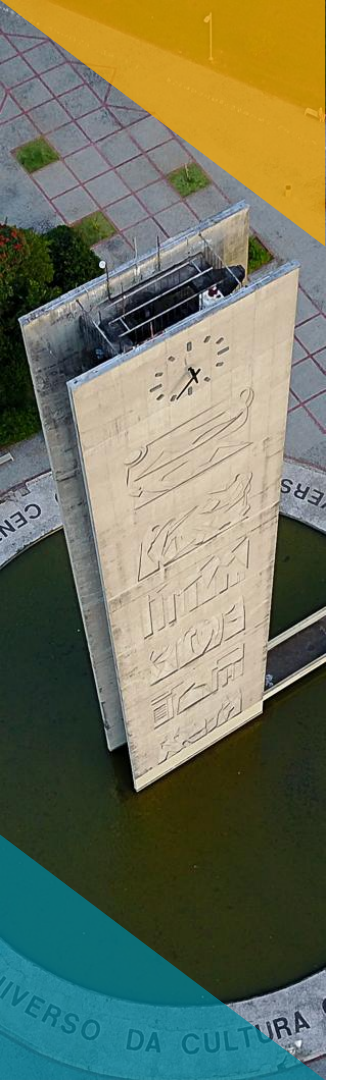

Universidade de São Paulo Pró-Reitoria de Cultura e Extensão Universitária

www.prceu.usp.br www.cursosextensao.usp.br apolo@usp.br **Pró-Reitora de Cultura e Extensão Universitária** Maria Aparecida de Andrade Moreira Machado

**Pró-Reitora Adjunta de Cultura e Extensão Universitária** Margarida Maria Krohling Kunsch

**Coordenadora do Curso** Adriana Backx Noronha Viana

**Divisão Acadêmica** Christiane Izumi Yamamoto e equipe

### **Divisão de Comunicação Institucional** Michel Sitnik Camila Previato Guimarães

Suporte e desenvolvimento Edson Araujo